## Anleitung zur Projektierung einer TCP-Verbindung

### S7-300 / S7-400 Industrial Ethernet CPs

### FAQ • Januar 2011

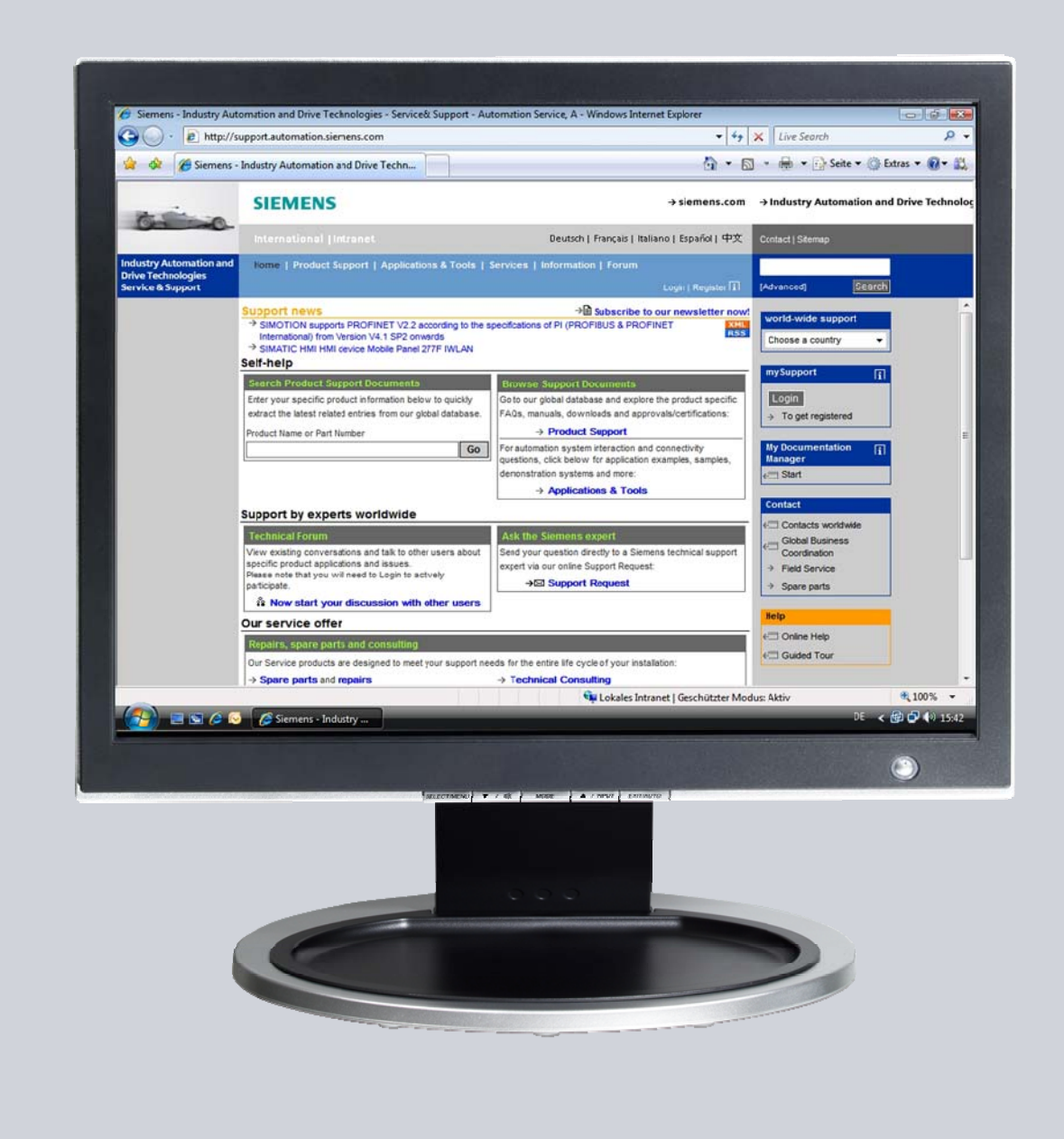

# Service & Support

Answers for industry.

# **SIEMENS**

Dieser Beitrag stammt aus dem Service&Support Portal der Siemens AG, Sector Industry, Industry Automation and Drive Technologies. Es gelten die dort genannten Nutzungsbedingungen (<u>www.siemens.com/nutzungsbedingungen</u>).

Durch den folgenden Link gelangen Sie direkt zur Downloadseite dieses Dokuments.

http://support.automation.siemens.com/WW/view/de/22385024

#### Frage

Wie projektieren Sie eine TCP-Verbindung für den Datenaustausch zwischen S7-300 und/oder S7-400 über Industrial Ethernet CPs?

#### Antwort

Folgen Sie zur umfassenden Beantwortung dieser Frage den in diesem Dokument aufgeführten Handlungsanweisungen und Hinweisen.

## Inhaltsverzeichnis

| Einleitu                          | ung                                                                           | 4                                                                                                    |
|-----------------------------------|-------------------------------------------------------------------------------|----------------------------------------------------------------------------------------------------|
| 2 Konfiguration und Projektierung |                                                                               | 5                                                                                                    |
| 2.1                               | CP343-1 und CP443-1 Advanced konfigurieren                                    | 5                                                                                                    |
| 2.1.1                             | IP-Adresse dem CP343-1 und CP443-1 zuweisen                                   | 5                                                                                                    |
| 2.1.2                             | IP-Adresse des CP343-1 in der Hardware-Konfiguration eintragen                | und                                                                                                    |
|                                   | die Konfiguration in die CPU laden                                            | 8                                                                                                    |
| 2.1.3                             | IP-Adresse des CP443-1 Advanced in der Hardware-Konfiguration                 | 1                                                                                                    |
|                                   | eintragen und die Konfiguration in die CPU laden                              | 10                                                                                                    |
| 2.2                               | Projektierung der TCP-Verbindung                                              | 13                                                                                                    |
| 2.2.1                             | Spezifizierte TCP-Verbindung projektieren                                     | 13                                                                                                    |
| 2.2.2                             | Unspezifizierte TCP-Verbindung projektieren                                   | 17                                                                                                    |
|                                   | Einleitu<br>Konfig<br>2.1<br>2.1.1<br>2.1.2<br>2.1.3<br>2.2<br>2.2.1<br>2.2.2 | <ul> <li>Einleitung</li> <li>Konfiguration und Projektierung</li> <li>2.1 CP343-1 und CP443-1 Advanced konfigurieren</li> <li>2.1.1 IP-Adresse dem CP343-1 und CP443-1 zuweisen</li> <li>2.1.2 IP-Adresse des CP343-1 in der Hardware-Konfiguration eintragen die Konfiguration in die CPU laden</li> <li>2.1.3 IP-Adresse des CP443-1 Advanced in der Hardware-Konfiguration eintragen und die Konfiguration in die CPU laden</li> <li>2.2 Projektierung der TCP-Verbindung</li> <li>2.2.1 Spezifizierte TCP-Verbindung projektieren</li> <li>2.2.2 Unspezifizierte TCP-Verbindung projektieren</li> </ul> |

#### 1 **Einleitung**

Für den Datenaustausch über die Industrial Ethernet CPs der S7-300 und S7-400 können Sie u. a. die offene Kommunikation über TCP-Verbindungen nutzen.

In diesem Beispiel ist eine S7-300 über die PROFINET-Schnittstelle des CP343-1 am Subnetz 172.16.0.0 angeschlossen. Die S7-400 hingegen ist über die Gigabit-Schnittstelle des CP443-1 Advanced am Subnetz 172.16.0.0 angeschlossen. Die PROFINET-Schnittstelle des CP443-1 Advanced ist am Subnetz 192.168.99.0 angeschlossen.

#### Konfigurationsübersicht

Die Abbildung 1-1 zeigt eine Übersicht der Konfiguration.

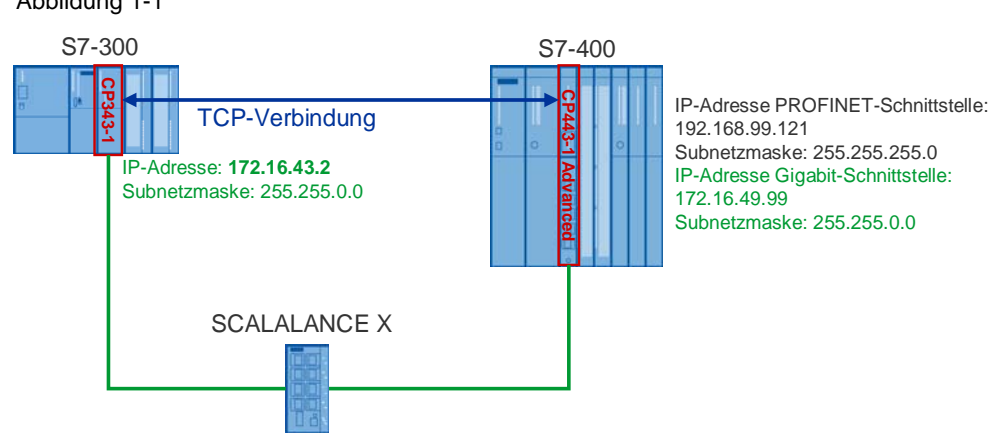

Abbildung 1-1

### 2 Konfiguration und Projektierung

Im folgendem wird die Projektierung einer TCP-Verbindung beschrieben, um die Daten über einen Industrial Ethernet CP der S7-300 und S7-400 zu senden und zu empfangen.

#### 2.1 CP343-1 und CP443-1 Advanced konfigurieren

#### 2.1.1 IP-Adresse dem CP343-1 und CP443-1 zuweisen

In dieser Konfiguration werden folgende IP-Adressen verwendet.

Tabelle 2-1

| Industrial Ethernet CP | Schnittstelle | IP-Adresse     | Subnetzmaske  |
|------------------------|---------------|----------------|---------------|
| CP343-1                | PROFINET      | 172.16.43.2    | 255.255.0.0   |
| CP443-1 Advanced       | PROFINET      | 192.168.99.121 | 255.255.255.0 |
| CP443-1 Advanced       | Gigabit       | 172.16.49.99   | 255.255.0.0   |

Weisen Sie dem CP343-1 und CP443-1 Advanced die IP-Adressen zu.

Gehen Sie bei der Zuweisung der IP-Adressen nach folgender Anleitung vor:

| Nr. | Konfigurationsschritt                                                                                                    | Hinweis                                                                                                    |
|-----|----------------------------------------------------------------------------------------------------|----------------------------------------------------------------------------------------------------|
| 1.  | Schließen Sie das SIMATIC Field<br>PG, auf dem die mit STEP 7 erstellte<br>Konfiguration gespeichert ist, an der<br>PROFINET-Schnittstelle des CP343-<br>1 an.<br>In den Windows<br>Netzwerkeinstellungen → LAN<br>(Local Area Network) des SIMATIC<br>Field PGs tragen Sie eine IP-Adresse<br>ein, die sich im selben Subnetz<br>befindet wie die des CP343-1.<br>In diesem Beispiel wird die IP-<br>Adresse 172.16.43.100 und die<br>Subnetzmaske 255.255.0.0 für das<br>SIMATIC Field PG verwendet. | Eigenschaften von Internet Protocol (TEP/IP)       ? ×         Allgemein       IP-Einstellungen können automatisch zugewiesen werden, wenn das Netzwerk diese Funktion unterstützt. Wenden Sie sich andemfalls an den Netzwerkadministrator, um die geeigneten IP-Einstellungen zu beziehen.            • IP-Adresse automatisch beziehen        • IP-Adresse automatisch beziehen             • Folgende IP-Adresse verwenden:        IP-Adresse:       172.16.43.100             Subnetzmaske:       255.255.0.0        0             Standardgateway:       172.16.0.1        1             PNS-Serveradresse automatisch beziehen        • Folgende DNS-Serveradressen verwenden:        Evorzugter DNS-Server:             Bevorzugter DNS-Server:        172.16.0.1        Erweitert             DK Abbrechen           DK Abbrechen                                                                                                    |
| 2.  | Öffnen Sie im SIMATIC Manager das<br>STEP 7-Projekt, das die<br>Konfiguration der S7-300 und S7-400<br>enthält, zwischen denen die Daten<br>über eine TCP-Verbindung<br>ausgetauscht werden sollen.<br>Über das Menü Zielsystem →<br>Ethernet-Teilnehmer<br>bearbeiten öffnen Sie den Dialog<br>"Ethernet-Teilnehmer bearbeiten".                                                                                                    | SIMATIC Manager - [TCP Dx\Projects\TCP]         Datei Bearbeiten Einfügen       Zelsystem Ansicht Extras Fenster Hilfe         Image: Simatic Stress Stress Str |

| Nr. | Konfigurationsschritt                                                                                                    | Hinweis                                                                                                    |
|-----|----------------------------------------------------------------------------------------------------|----------------------------------------------------------------------------------------------------|
| 3.  | Im Dialog "Ethernet-Teilnehmer<br>bearbeiten" klicken Sie auf die<br>Schaltfläche "Durchsuchen…" und<br>wählen die MAC-Adresse des<br>CP343-1 aus.                                                                                                    | Ethernet-Teilnehmer       Online erreichbare Teilnehmer         MAC-Adresse:       00-0E-8C-D9-F0-1D         Pr-Konfiguration einstellen       Purchsuchen         IP-Konfiguration einstellen       © IE-Parameter verwenden         IP-Adresse:       © Keinen Bouter verwenden         Subgetzmaske:       © Router verwenden         IP-Adresse von einem DHDP-Server beziehen       Adresse:         © IP-Adresse von einem DHDP-Server beziehen       Gerätename         Identifizieit über       © MAC/Adresse         © IenHD       MAC/Adresse         IP-Konfiguration guweisen       Gerätename         IP-Konfiguration guweisen       Ruicksetzen auf Werkseinstellungen         Zyrücksetzen       Schießen |
| 4.  | Tragen Sie die IP-Adresse und die<br>Subnetzmaske des CP343-1 ein.<br>Klicken Sie auf die Schaltfläche "IP-<br>Konfiguration zuweisen", um dem<br>CP343-1 die eingetragene IP-<br>Adresse zuzuweisen.<br>Anschließend klicken Sie auf die<br>Schaltfläche "Schließen", um den<br>Dialog "Ethernet-Teilnehmer<br>bearbeiten" zu beenden. | Ethernet Teilnehmer       Online erreichbare Teilnehmer         MACAdresse:       000E-8C-09F0-1D       Durchsuchen         IP-Konfiguration einstellen                                                                                                    |
| 5.  | Tragen Sie die zugewiesene IP-<br>Adresse in der Hardware-<br>Konfiguration der S7-300 Station ein<br>und laden Sie die Konfiguration in die<br>S7-300 CPU.                                                                                                    | Siehe Kapitel 2.1.2                                                                                                    |

| Nr. | Konfigurationsschritt                                                                                                    | Hinweis                                                                                                    |
|-----|----------------------------------------------------------------------------------------------------|----------------------------------------------------------------------------------------------------|
| 6.  | Schließen Sie das SIMATIC Field<br>PG, auf dem die mit STEP 7 erstellte<br>Konfiguration gespeichert ist, an der<br>PROFINET-Schnittstelle des CP443-<br>1 Advanced an.<br>In den Windows<br>Netzwerkeinstellungen → LAN<br>(Local Area Network) des SIMATIC<br>Field PGs tragen Sie eine IP-Adresse<br>ein, die sich im selben Subnetz<br>befindet wie die des CP443-1.<br>In diesem Beispiel wird die IP-<br>Adresse 192.168.99.100 und die<br>Subnetzmaske 255.255.255.0 für das<br>SIMATIC Field PG verwendet. | Eigenschaften von Internet Protocol (TCP/IP)       2 ×         Allgemein       IP-Einstellungen können automatisch zugewiesen werden, wenn das Netzwerk diese Funktion unterstützt. Wenden Sie sich andernfalls an den Netzwerkadministrator, um die geeigneten IP-Einstellungen zu beziehen. <ul> <li>IP-Adresse automatisch beziehen</li> <li>Folgende IP-Adresse verwenden:</li> <li>IP-Adresse:</li> <li>192.168.99.100</li> <li>Sybnetzmaske:</li> <li>255.255.255.0</li> <li>Standardgateway:</li> <li></li> <li></li> <li>Folgende DNS-Serveradressen verwenden:</li> <li>Bevorzugter DNS-Server:</li> <li></li> <li></li> <li>Alternativer DNS-Server:</li> <li></li> <li></li> <li>Material DNS-Server:</li> <li></li> <li><!--</td--></li></ul> |
| 7.  | Wiederholen Sie die<br>Konfigurationsschritte 2 bis 4, um<br>dem CP443-1 Advanced die IP-<br>Adresse 192.168.99.121 und die<br>Subnetzmaske 255.255.255.0<br>zuzuweisen.                                                                                                    |                                                                                                    |
| 8.  | Tragen Sie die zugewiesene IP-<br>Adresse in der Hardware-<br>Konfiguration der S7-400 Station ein<br>und laden Sie die Konfiguration in die<br>S7-400 CPU.                                                                                                    | Siehe Kapitel 2.1.3                                                                                                    |

## 2.1.2 IP-Adresse des CP343-1 in der Hardware-Konfiguration eintragen und die Konfiguration in die CPU laden

Nachdem Sie dem CP343-1 die IP-Adresse 172.16.43.2 und die Subnetzmaske 255.255.0.0 zugewiesen haben tragen Sie die zugewiesene IP-Adresse in der Hardware-Konfiguration ein.

| Tabe | elle | 2-3 |
|------|------|-----|
|      |      | -   |

| Nr. | Konfigurationsschritt                                                                                                    | Hinweis                                                                                                    |
|-----|----------------------------------------------------------------------------------------------------|----------------------------------------------------------------------------------------------------|
| 1.  | Markieren Sie im SIMATIC Manager<br>die SIMATIC 300 Station und<br>doppelklicken Sie auf "Hardware", um<br>die Hardware-Konfiguration der S7-<br>300 zu öffnen. | SIMATIC Manager - [TCP D:\Projects\TCP]         Datei Bearbeiten Einfügen Zielsystem Ansicht Extras Fenster Hilfe         Image: Simple Simple Simp |

| Nr. | Konfigurationsschritt                                                                                                    | Hinweis                                                                                                    |
|-----|----------------------------------------------------------------------------------------------------|----------------------------------------------------------------------------------------------------|
| 2.  | In der Hardware-Konfiguration der<br>S7-300 doppelklicken Sie auf die<br>PROFINET-Schnittstelle des CP343-<br>1. Der Eigenschaftsdialog der<br>PROFINET-Schnittstelle wird<br>geöffnet.                                                                                                    | Image: HW Konfig - SIMATIC 300         Station Bearbeiten Einfügen Zielsystem Ansicht Extras Fenster Hilfe         Image: SIMATIC 300 (Konfiguration) IoT         Image: SIMATIC 300 (Konfiguration) IoT         Image: SIMATIC 300 (Konf |
| 3.  | Im Eigenschaftsdialog der<br>PROFINET-Schnittstelle klicken Sie<br>auf die Schaltfläche "Eigenschaften",<br>um den Dialog "Eigenschaften-<br>Ethernet Schnittstelle PN-IO" zu<br>öffnen.                                                                                                    | Eigenschaften - cp3431 (R0/54.1)       X         Allgemein       Adlessen       IP-Konfiguration       PROFINET       Synchronisation       Medienredundanz         Kuzbezeichnung       PN-I0                                                                                                    |
| 4.  | Tragen Sie die IP-Adresse<br>172.16.43.2 und Subnetzmaske<br>255.255.0.0, die Sie dem CP343-1<br>bereits zugewiesen haben, ein.<br>Weisen Sie dem CP343-1 ein bereits<br>vorhandenes Subnetz zu oder klicken<br>Sie auf die Schaltfläche "Neu", um<br>ein neues Subnetz anzulegen.<br>Übernehmen Sie die Einstellungen<br>mit "OK". | Eigenschaften - Ethernet Schnittstelle PN-10 (R0/54.1)       X         Allgemein       Parameter         MAC:Adresse einstellen / ISQ:Protokoll verwender         MAC:Adresse:                                                                                                    |

| Nr. | Konfigurationsschritt                                                                                                    | Hinweis                                                                                                    |
|-----|----------------------------------------------------------------------------------------------------|----------------------------------------------------------------------------------------------------|
| 5.  | Speichern und übersetzen Sie die<br>Hardware-Konfiguration der S7-300.<br>Anschließend laden Sie die<br>Konfiguration in die S7-300 CPU. | HW Konfig - SIMATIC 300         Station Bearbeiten Einfügen Zielsystem Ansicht Extras Fenster Hilfe         Image: Simatic State in the state in the state i |

## 2.1.3 IP-Adresse des CP443-1 Advanced in der Hardware-Konfiguration eintragen und die Konfiguration in die CPU laden

Nachdem Sie dem CP443-1 Advanced die IP-Adresse 192.168.99.121 und die Subnetzmaske 255.255.255.0 zugewiesen haben tragen Sie die zugewiesene IP-Adresse in der Hardware-Konfiguration ein.

Tabelle 2-4

| Nr. | Konfigurationsschritt                                                                                                    | Hinweis                                                                                                    |
|-----|----------------------------------------------------------------------------------------------------|----------------------------------------------------------------------------------------------------|
| 1.  | Markieren Sie im SIMATIC Manager<br>die SIMATIC 400 Station und<br>doppelklicken Sie auf "Hardware", um<br>die Hardware-Konfiguration der S7-<br>400 zu öffnen.                                  | SIMATIC Manager - [TCP D:\Projects\TCP]  Datei Bearbeiten Einfügen Zielsystem Ansicht Extras Fenster Hilfe  Bearbeiten Einfügen Zielsystem Ansicht Extras Fenster Hilfe  Bearbeiten Simatic 416-3  Bearbeiten SIMATIC 416-3  Bearbeiten SIMATIC 319  Bearbeiten Simatic 319  Bearbeiten Simatic 31 |
| 2.  | In der Hardware-Konfiguration der<br>S7-400 doppelklicken Sie auf die<br>PROFINET-Schnittstelle des CP443-<br>1 Advanced. Der Eigenschaftsdialog<br>der PROFINET-Schnittstelle wird<br>geöffnet. | Image: Station Bearbeiten Einfügen Zielsystem Ansicht Extras Fenster Hilfe         Image: Station Bearbeiten Einfügen Zielsystem Ansicht Extras Fenster Hilfe         Image: Station Bearbeiten Einfügen Zielsystem Ansicht Extras Fenster Hilfe         Image: Station Bearbeiten Einfügen Zielsystem Ansicht Extras Fenster Hilfe         Image: Station Bearbeiten Einfügen Zielsystem Ansicht Extras Fenster Hilfe         Image: Station Bearbeiten Einfügen Zielsystem Ansicht Extras Fenster Hilfe         Image: Station Bearbeiten Einfügen Zielsystem Ansicht Extras Fenster Hilfe         Image: Station Bearbeiten Einfügen Zielsystem Ansicht Extras Fenster Hilfe         Image: Station Bearbeiten Einfügen Zielsystem Ansicht Extras Fenster Hilfe         Image: Station Bearbeiten Einfügen Zielsystem Ansicht Extras Fenster Hilfe         Image: Station Bearbeiten Einfügen Zielsystem Ansicht Extras Fenster Hilfe         Image: Station Bearbeiten Einfügen Zielsystem Ansicht Extras Fenster Hilfe         Image: Station Bearbeiten Einfügen Zielsystem Ansicht Extras Fenster Hilfe         Image: Station Bearbeiten Einfügen Zielsystem Ansicht Extras Fenster Hilfe         Image: Station Bearbeiten Einfügen Zielsystem Ansicht Extras Fenster Hilfen Zielsystem Ansicht Extras Fenster Hilfen Zielsystem Ansicht Extra Fenster Hilfen Zielsystem Ansicht Extra Fenster Hilfen Zielsystem Zielsystem Ansicht Extra Fenster Hilfen Zielsystem Zielsystem Zielsystem Zielsystem Zielsystem Zielsystem Zielsystem Zielsystem Zielsystem Zielsystem Zielsystem Zielsystem Zielsystem Zielsystem Zielsystem Zielsystem Zielsystem Zielsystem Zielsystem Zielsystem Zielsystem Zielsyste                                                                                                    |

| Nr. | Konfigurationsschritt                                                                                                    | Hinweis                                                                                                    |
|-----|----------------------------------------------------------------------------------------------------|----------------------------------------------------------------------------------------------------|
| 3.  | Im Eigenschaftsdialog der<br>PROFINET-Schnittstelle klicken Sie<br>auf die Schaltfläche "Eigenschaften",<br>um den Dialog "Eigenschaften-<br>Ethernet Schnittstelle PN-IO" zu<br>öffnen.                                                                                                    | Eigenschaften - CP443-IGX20 (R0/54.3)       X         Allgemein       Adressen       IP-Konfiguration       PROFINET       Synchronisation       Medienredundanz         Kurzbezeichnung:       PN-I0                                                                                                    |
| 4.  | Tragen Sie die IP-Adresse<br>192.168.99.121 und Subnetzmaske<br>255.255.255.0, die Sie dem CP443-1<br>Advanced bereits zugewiesen haben,<br>ein.<br>Weisen Sie der PROFINET-<br>Schnittstelle des CP443-1 Advanced<br>ein Subnetz zu<br>In diesem Beispiel wird der<br>PROFINET-Schnittstelle des CP443-<br>1 Advanced ein anderes Subnetz<br>zugewiesen als der PROFINET-<br>Schnittstelle des CP343-1.<br>Übernehmen Sie die Einstellungen<br>mit "OK". | Figenschaften - Ethernet Schnittstelle PN-10 (R0/54.3)         Allgemein       Parameter         MAC-Adresse einstellen / ISQ-Protokoll verwender         MAC-Adresse          IP-Adresse:          Subnetzmaske:          Subnetz:          Ethernet(2)          Ethernet(2)          Ethernet(2)          Löschen       Hile                                                                                                    |
| 5.  | In der Hardware-Konfiguration der<br>S7-400 doppelklicken Sie auf die<br>Gigabit-Schnittstelle des CP443-1<br>Advanced. Der Eigenschaftsdialog<br>der Gigabit-Schnittstelle wird<br>geöffnet.                                                                                                    | IMATIC 416-3         Station Bearbeiten Einfügen Zielsystem Ansicht Extras Fenster Hilfe         Image: Sime and Sime and Sime an |

| Nr. | Konfigurationsschritt                                                                                                    | Hinweis                                                                                                    |
|-----|----------------------------------------------------------------------------------------------------|----------------------------------------------------------------------------------------------------|
| 6.  | Im Eigenschaftsdialog der Gigabit-<br>Schnittstelle klicken Sie auf die<br>Schaltfläche "Eigenschaften", um den<br>Dialog "Eigenschaften-Ethernet<br>Schnittstelle GBIT" zu öffnen.                                                                                    | Eigenschaften - GBIT - (R0/54.1)     X       Allgemein                                                                                                    |
| 7.  | Tragen Sie die IP-Adresse<br>172.16.49.99 und Subnetzmaske<br>255.255.0.0 ein.<br>Weisen Sie der Gigabit-Schnittstelle<br>des CP443-1 Advanced dasselbe<br>Subnetz zu wie der PROFINET-<br>Schnittstelle des CP343-1.<br>Übernehmen Sie die Einstellungen<br>mit "OK". | OK     Abbrechen     Hile       Eigenschaften - Ethernet Schnittstelle GBIT (R0/S4.1)     X       Allgemein     Parameter       MAC-Adresse einstellen / ISD-Protokoll verwenden       MAC-Adresse       JP-Adresse:       IP-Adresse:       Subnetzgaske:       255.255.0.0       Router verwenden       Adresse:       Subnetz:       In richt vernetzt       Ethernet[2]       Ethernet[2]       DK                                                                                                    |
| 8.  | Speichern und übersetzen Sie die<br>Hardware-Konfiguration der S7-400.<br>Anschließend laden Sie die<br>Konfiguration in die S7-400 CPU.                                                                                                    | IMATIC 416-3         Station Bearbeiten Einfügen Zielsystem Ansicht Extras Fenster Hilfe         Image: Station Bearbeiten Einfügen Zielsystem Ansicht Extras Fenster Hilfe         Image: Station Bearbeiten Einfügen Zielsystem Extra Fenster Hilfe         Image: Station Bearbeiten Einfügen Zielsystem Extra Fenster Hilfe         Image: Station Bearbeiten Einfügen Zielsystem Extras Fenster Einfügen Zielsystem Extra Fenster Extras Fenster Einfü |

#### 2.2 **Projektierung der TCP-Verbindung**

Wenn Sie die Konfiguration des CP343-1 und CP443-1 Advanced abgeschlossen haben und die Hardware-Konfiguration in die S7-300 CPU und in die S7-400 CPU geladen haben, dann projektieren Sie die TCP-Verbindung für den Datenaustausch zwischen S7-300 und S7-400 über Industrial Ethernet CPs. Die TCP-Verbindung wird beidseitig in der S7-300 und in der S7-400 projektiert.

#### 2.2.1 Spezifizierte TCP-Verbindung projektieren

Wenn die S7-300 und S7-400, zwischen denen der Datenaustausch stattfindet, im selben STEP 7-Projekt konfiguriert sind, dann projektieren Sie eine spezifizierte TCP-Verbindung.

Im folgendem wird die Projektierung einer spezifizierten TCP-Verbindung für den Datenaustausch zwischen einer S7-300 und S7-400 über Industrial Ethernet CPs beschrieben, wobei folgende Verbindungsparameter projektiert werden.

| Verbindungsparameter                 | S7-300         | S7-400         |
|--------------------------------------|----------------|----------------|
| Verbindungspartner                   | S7-400 CPU     | S7-300 CPU     |
| Verbindungstyp                       | TCP-Verbindung | TCP-Verbindung |
| Lokale IP-Adresse                    | 172.16.43.2    | 172.16.49.99   |
| Partner IP-Adresse                   | 172.16.49.99   | 172.16.43.2    |
| Verbindungsaufbau                    | Aktiv          | Passiv         |
| ID (Verbindungsnummer)               | 1              | 1              |
| LADDR<br>(Baugruppen-Anfangsadresse) | W#16#0100      | W#16#3FFA      |
| Lokaler Port                         | 2000           | 2000           |
| Partner TSAP Port                    | 2000           | 2000           |

Tabelle 2-5

| Nr. | Konfigurationsschritt                                                                                                    | Hinweis                                                                                                    |
|-----|----------------------------------------------------------------------------------------------------|----------------------------------------------------------------------------------------------------|
| 1.  | Öffnen Sie im SIMATIC Manager das<br>STEP 7-Projekt, das die<br>Konfiguration der S7-300 und/oder<br>S7-400 enthält, zwischen denen die<br>Daten über eine TCP-Verbindung<br>ausgetauscht werden sollen.<br>Über das Menü Extras → Netz<br>konfigurieren öffnen Sie NetPro,<br>wo die Projektierung der TCP-<br>Verbindung erfolgt. | SIMATIC Manager - [TEP - D:\Projects TEP]         Datei Bearbeten Enrügen Ziekystem Ansicht       Extras Fenster Hilfe         Extras Fenster Hilfe       Einstellungen         Ctrl+Ak+E       Zugriffschutz         SIMATIC 416-3       SIMATIC 319         SIMATIC 319       SIMATIC 319         PROFIBUS(I)       SIMATIC 319         Profibustor       SIMATIC 319         Profibustor       SIMATIC 319         Profibustor       SIMATIC 319         Profibustor       SIMATIC 319         Profibustor       SIMATIC 319         Profibustor       Simatic 319         Profibustor       Simatic 319 |

| Nr. | Konfigurationsschritt                                                                                                    | Hinweis                                                                                                    |
|-----|----------------------------------------------------------------------------------------------------|----------------------------------------------------------------------------------------------------|
| 2.  | Markieren Sie die CPU der SIMATIC<br>300-Station und legen Sie über das<br>Menü Einfügen → Neue<br>Verbindung eine neue Verbindung<br>an.                                                                                                    | Image: Simatric 300       Simatric 416-3         Image: Simatric 300       Simatric 416-3         Image: Simatric 300       Simatric 300         Image: Simatric 300       Simatric 300         Image: Simatric 300       Simatric 300         Image: Simatric 300       Simatric 300         Image: Simatric 300       Simatric 300         Image: Simatric 300       Simatric 300         Image: Simatric 300       Simatric 300         Image: Simatr |
| 3.  | Im Dialog "Neue Verbindung<br>einfügen" wählen Sie als<br>Verbindungspartner die S7-400 CPU<br>aus.<br>Wählen Sie den Verbindungstyp<br>"TCP-Verbindung" aus.<br>Klicken Sie auf die Schaltfläche<br>"Übernehmen", um den<br>Eigenschaftsdialog der TCP-<br>Verbindung zu öffnen. | Verbindung einfügen         Verbindungspartner         Im aktuellen Projekt         Im aktuellen Projekt         Im aktuellen Projekt         Im aktuellen Projekt         Im aktuellen Projekt         Im aktuellen Projekt         Im aktuellen Projekt         Im aktuellen Projekt         Im aktuellen Projekt         Im aktuellen Projekt         Im aktuellen Projekt         Alle Broadcast-T eilnehmer         Alle Multicast-T eilnehmer         Alle Multicast-T eilnehmer         In unbekanntem Projekt         Erojekt:       TCP         Station:       SIMATIC 416-3         Baugruppe:       CPU 416-3 PN/DP         Verbindung       Im         Im       TCP-Verbindung         Im       Im         Im       TCP-Verbindung         Im       Im         OK       Übergehmen       Abbrechen         Hilfe                                                                                                    |

| Nr. | Konfigurationsschritt                                                                                                    | Hinweis                                                                                                    |
|-----|----------------------------------------------------------------------------------------------------|----------------------------------------------------------------------------------------------------|
| 4.  | Im Eigenschaftsdialog der TCP-<br>Verbindung → Register "Allgemein"<br>ermitteln Sie über die<br>Bausteinparameter "ID" und "LADDR"<br>die Verbindungsnummer und die<br>Baugruppen-Anfangsadresse des<br>CP343-1. Die Werte geben Sie beim<br>Aufruf der Funktionen FC5<br>"AG_SEND" und FC6 "AG_RECV" an<br>den Eingangsparametern "ID" und<br>"LADDR" an. Diese Funktionen<br>werden im Anwenderprogramm der<br>CPU aufgerufen und dienen zum<br>Senden und Empfang der Daten.<br>Aktivieren Sie die Funktion "Aktiver<br>Verbindungsaufbau", da die S7-300<br>die TCP-Verbindung aktiv aufbaut.<br>Doppelklicken Sie auf die<br>Schaltfläche "Wegewahl…". | Eigenschaften - TCP-Verbindung       X         Allgemein       Adressen       Optionen       Übersicht       Statutinformationen         Lokaler Endpunkt       Bausteinparameter         ID (Hex):       0001 A050       Bausteinparameter         Uber <u>CP</u> :       TCP       Vergewahl       Vergewahl         IV Akţiver Verbindungsaufbau       Matter       Hilfe                  |
| 5.  | Im Dialog "Wegewahl" sehen Sie,<br>dass die TCP-Verbindung zwischen<br>der IP-Adresse 172.16.43.2 und<br>172.16.49.99 aufgebaut wird, d.h. die<br>Daten zwischen S7-300 und S7-400<br>werden über den CP343-1 und die<br>Gigabit-Schnittstelle des CP443-1<br>ausgetauscht.<br>Beenden Sie den Dialog mit "OK" und<br>wechseln Sie im Eigenschaftsdialog<br>der TCP-Verbindung in das Register<br>"Adressen".                                                                                                    | Wegewahl     ×       Lokal     Partner       Endpunkt:     [SIMATIC 300 / CPU 315-2 DP       Über CP:     CP 343-1, PN40 (R0/S4)       Schnittstellentyp:     Ethernet/IP       Adresse:     172.16.43.2       Subnetz:     Ethernet(1)                                                                                                    |
| 6.  | Im Eigenschaftsdialog der TCP-<br>Verbindung → Register "Adressen"<br>tragen Sie den lokalen Port und den<br>Partner Port ein, über die die Daten<br>gesendet und empfangen werden.<br>Wechseln Sie im Eigenschaftsdialog<br>der TCP-Verbindung in das Register<br>"Optionen".                                                                                                    | Eigenschaften - TCP-Verbindung       X         Allgemein       Adressen       Optionen       Übersicht       Statusinformationen         Die Ports von 1025 bis 65535 stehen zur Verfügung.<br>(Weitere Ports siehe Hilfe)       Lokal       Partner         IP (DEZ):       172.16.43.2       172.16.49.93         PORT (DEZ):       12000       2000         OK       Abbrechen       Hilfe |

| Nr. | Konfigurationsschritt                                                                                                    | Hinweis                                                                                                    |
|-----|----------------------------------------------------------------------------------------------------|----------------------------------------------------------------------------------------------------|
| 7.  | Im Eigenschaftsdialog der TCP-<br>Verbindung → Register "Optionen"<br>wählen Sie lokal in der S7-300 und<br>im Kommunikationspartner die<br>Betriebsart "Send/Recv" aus.<br>Übernehmen Sie die Einstellungen<br>mit "OK". | Eigenschaften - TCP-Verbindung       X         Allgemein       Adressen       Optionen       Übersicht       Statusinformationen         Lokal       Partner         Betriebsart:       Send/Recv       Send/Recv       V         DK       Abbrechen       Hilfe                                                                                                    |
| 8.  | Markieren Sie die CPU der SIMATIC<br>300-Station. In der<br>Verbindungstabelle sehen Sie die<br>projektierte TCP-Verbindung.                                                                                              |                                                                                                    |
| 9.  | Markieren Sie die CPU der SIMATIC<br>400-Station. In der<br>Verbindungstabelle sehen Sie die<br>projektierte TCP-Verbindung.                                                                                              | Extention of TICP (Net2) DXProjects/TCP)         Netz Bearbeten Enfügen Zebystem Anskit Extras Fenster Hille         Image: Strain of the strain of the s |

| Nr. | Konfigurationsschritt                                                                                                    | Hinweis                                                                                                    |
|-----|----------------------------------------------------------------------------------------------------|----------------------------------------------------------------------------------------------------|
| 10. | Nachdem Sie die<br>Verbindungsprojektierung<br>abgeschlossen haben "Speichern<br>und übersetzen" Sie die<br>Konfiguration.<br>Markieren Sie die SIMATIC 300-<br>Station und laden Sie die<br>Konfiguration in die S7-300 CPU.<br>Anschließend markieren Sie die<br>SIMATIC 400-Station und laden die<br>Konfiguration in die S7-400 CPU. | Image: Simple constraints       Simple constraints         Image: Simple constraints       Simple constraints         Image: Simple constraints |
| 11. | Rufen Sie im Anwenderprogramm<br>der S7-300 die Funktionen FC5<br>"AG_SEND" und FC6 "AG_RECV"<br>auf.                                                                                                    | Die Funktionen FC5 "AG_SEND" und FC6 "AG_RECV"<br>finden Sie in der Bibliothek "SIMATIC_NET_CP $\rightarrow$ CP<br>300 $\rightarrow$ Blocks".<br>Unter folgendem Link finden Sie ein Programmbeispiel<br>mit dem Aufruf der Funktionen FC5 "AG_SEND" und<br>FC6 "AG_RECV" für die S7-300.<br>http://support.automation.siemens.com/WW/view/de/17<br>853532                                                                                                    |
| 12. | Rufen Sie im Anwenderprogramm<br>der S7-400 die Funktionen FC50<br>"AG_LSEND" und FC60<br>"AG_LRECV" auf.                                                                                                    | Die Funktionen FC50 "AG_LSEND" und FC60<br>"AG_LRECV" finden Sie in der Bibliothek<br>"SIMATIC_NET_CP $\rightarrow$ CP 400 $\rightarrow$ Blocks".<br>Unter folgendem Link finden Sie ein Programmbeispiel<br>mit dem Aufruf der Funktionen FC50 "AG_LSEND" und<br>FC60 "AG_LRECV" für die S7-400.<br><u>http://support.automation.siemens.com/WW/view/de/24</u><br><u>693800</u>                                                                                                    |

#### 2.2.2 Unspezifizierte TCP-Verbindung projektieren

Wenn die S7-300 und S7-400, zwischen denen der Datenaustausch stattfindet, in unterschiedlichen STEP 7 Projekt konfiguriert sind, dann projektieren Sie eine unspezifizierte TCP-Verbindung.

Im folgendem wird die Projektierung einer **unspezifizierten** TCP-Verbindung für den Datenaustausch zwischen einer S7-300 und S7-400 über Industrial Ethernet CPs beschrieben, wobei folgende Verbindungsparameter projektiert werden:

| Verbindungsparameter                 | S7-300         | S7-400         |
|--------------------------------------|----------------|----------------|
| Verbindungspartner                   | S7-400 CPU     | S7-300 CPU     |
| Verbindungstyp                       | TCP-Verbindung | TCP-Verbindung |
| Lokale IP-Adresse                    | 172.16.43.2    | 172.16.49.99   |
| Partner IP-Adresse                   | 172.16.49.99   | -              |
| Verbindungsaufbau                    | Aktiv          | Passiv         |
| ID (Verbindungsnummer)               | 2              | 2              |
| LADDR<br>(Baugruppen-Anfangsadresse) | W#16#0100      | W#16#3FFA      |
| Lokaler Port                         | 2001           | 2002           |
| Partner Port                         | 2002           | -              |

#### Projektierung der unspezifizierten TCP-Verbindung für die S7-300

Gehen bei der Projektierung einer unspezifizierten TCP-Verbindung für die S7-300 nach folgender Anleitung vor:

| Nr. | Konfigurationsschritt                                                                                                    | Hinweis                                                                                                    |
|-----|----------------------------------------------------------------------------------------------------|----------------------------------------------------------------------------------------------------|
| 13. | Öffnen Sie im SIMATIC Manager das<br>STEP 7-Projekt, das die<br>Konfiguration der S7-300 enthält, die<br>die Daten über eine TCP-Verbindung<br>senden und empfangen soll.<br>Über das Menü Extras → Netz<br>konfigurieren öffnen Sie NetPro,<br>wo die Projektierung der TCP-<br>Verbindung erfolgt. | Image: Simal Simal Sima |
| 14. | Markieren Sie die CPU der SIMATIC<br>300-Station und legen Sie über das<br>Menü Einfügen → Neue<br>Verbindung eine neue Verbindung<br>an.                                                                                                    | Netz Bearbeiten       Einfügen       Zielsystem       Ansicht       Extras       Fenster       Hilfe         Image: State State State       Image: State State State       Image: State State State       Image: State State State       Image: State State State State       Image: State State State State       Image: State State State State       Image: State State State State       Image: State State State       Image: State State       Image: State State       Image: State       Image: State       Image: State       Image: State       Image: State       Image: State       Image: State       Image: State       Image: State       Image: State       Image: State       Image: State                                                                                                    |

| Nr. | Konfigurationsschritt                                                                                                    | Hinweis                                                                                                    |
|-----|----------------------------------------------------------------------------------------------------|----------------------------------------------------------------------------------------------------|
| 15. | Im Dialog "Neue Verbindung<br>einfügen" wählen Sie unter<br>Verbindungspartner den Eintrag<br>"unspezifiziert" aus.<br>Wählen Sie den Verbindungstyp<br>"TCP-Verbindung aus".<br>Klicken Sie auf die Schaltfläche<br>"Übernehmen", um den<br>Eigenschaftsdialog der TCP-<br>Verbindung zu öffnen.                                                                                                    | Neue Verbindung einfügen         Verbindungspartner         Im aktuellen Projekt         Im aktuellen Projekt         Im aktuellen Projekt         Im aktuellen Projekt         Im aktuellen Projekt         Im aktuellen Projekt         Im aktuellen Projekt         Im aktuellen Projekt         Im aktuellen Projekt         Im aktuellen Projekt         Alle Broadcast-Teilnehmer         Alle Multicast-Teilnehmer         Alle Multicast-Teilnehmer         In unbekanntem Projekt         Erojekt:         Station:         [unspezifiziert]]         Baugruppe:         Verbindung         [Jyp:         [TCP-Verbindung         [Ivp:         [CP-Verbindung         [Vor dem Einfügen: Eigenschaften aufblenden         OK       Übergehmen         Abbrechen       Hilfe |
| 16. | Im Eigenschaftsdialog der TCP-<br>Verbindung → Register "Allgemein"<br>ermitteln Sie die Bausteinparameter<br>"ID" und "LADDR". Der<br>Bausteinparameter ID liefert die<br>Verbindungsnummer. Der<br>Bausteinparameter LADDR liefert die<br>Baugruppen-Anfangsadresse des<br>CP343-1.<br>Die Verbindungsnummer und die<br>Baugruppen-Anfangsadresse geben<br>Sie beim Aufruf der Funktionen FC5<br>"AG_SEND" und FC6 "AG_RECV" an<br>den Eingangsparametern "ID" und<br>"LADDR" an. Diese Funktionen<br>werden im Anwenderprogramm der<br>CPU aufgerufen und dienen zum<br>Senden und Empfang der Daten.<br>Aktivieren Sie die Funktion "Aktiver<br>Verbindungsaufbau", da die S7-300<br>die TCP-Verbindung aktiv aufbaut.<br>Doppelklicken Sie auf die<br>Schaltfläche "Wegewahl…". | Figenschaften - TCP-Verbindung       X         Allgemein       Adressen       Optionen       Übersicht       Statusinformationen         Lokaler Endpunkt       ID       ID       Bausteinparameter         ID       (Hex):       0002 A050 V       V         Name:       unspez_TCP       V#16#0100       LADDR         Uber GP:       CP 343-1, PN-10 (R0/S4)       W#16#0100       LADDR         V       Aktiver Verbindungsaufbau       ETP-Protokoll nutzen       IDK       Abbrechen                                                                                                    |

| Nr. | Konfigurationsschritt                                                                                                    | Hinweis                                                                                                    |
|-----|----------------------------------------------------------------------------------------------------|----------------------------------------------------------------------------------------------------|
| 17. | Im Dialog "Wegewahl" sehen Sie,<br>dass die TCP-Verbindung über die<br>IP-Adresse 172.16.43.2 zum<br>Kommunikationspartner aufgebaut<br>wird, d.h. die Daten werden über den<br>CP343-1 mit dem<br>Kommunikationspartner<br>ausgetauscht.<br>Beenden Sie den Dialog mit "OK" und<br>wechseln Sie im Eigenschaftsdialog<br>der TCP-Verbindung in das Register<br>"Adressen".                                                                                                    | Wegewahl     Lokal     Partner       Endpunkt:     SIMATIC 300 / CPU 315:2 DP     [unspezifiziert]       Über CP:     CP 343:1, PN-I0 (R0/S4)     Image: Schnittstellentyp:       Schnittstellentyp:     Ethernet/IP       Adresse:     172:16:43:2       Subnetz:     Ethernet(1)                                                                                                    |
| 18. | Im Eigenschaftsdialog der TCP-<br>Verbindung → Register "Adressen"<br>tragen Sie die IP-Adresse des<br>Kommunikationspartners ein, d.h. in<br>diesem Beispiel tragen Sie die IP-<br>Adresse 172.16.49.99 des CP443-1<br>Advanced ein.<br>Anschließend tragen Sie den lokalen<br>Port und den Partner Port ein, über<br>die die Daten gesendet und<br>empfangen werden.<br>Wechseln Sie im Eigenschaftsdialog<br>der TCP-Verbindung in das Register<br>"Optionen"<br>Hinweis:<br>In der SIMATIC 300-Station tragen<br>Sie als Partner Port den lokalen Port<br>der SIMATIC S7-400 ein. | Eigenschaften - TCP-Verbindung       X         Allgemein       Adressen       Optionen       Übersicht       Statusinformationen         Die Ports von 1025 bis 65535 stehen zur Verfügung.<br>(Weitere Ports siehe Hilfe)       Lokal       Partner         IP (DEZ):       172.16.43.2       172.16.49.93         PORT (DEZ):       2001       2002         DK       Abbrechen       Hilfe |
| 19. | Im Eigenschaftsdialog der TCP-<br>Verbindung → Register "Optionen" ist<br>die Betriebsart "Send/Recv"<br>ausgewählt.<br>Übernehmen Sie die Einstellungen<br>mit "OK".                                                                                                    | Eigenschaften - TCP-Verbindung       X         Allgemein       Adtessen       Optionen       Obersicht       Statusinformationen         Lokal       Eetriebsart:       Send/Recv       Y         OK       Abbrechen       Hilfe                                                                                                    |

| Nr. | Konfigurationsschritt                                                                                                    | Hinweis                                                                                                    |
|-----|----------------------------------------------------------------------------------------------------|----------------------------------------------------------------------------------------------------|
| 20. | Markieren Sie die CPU der SIMATIC<br>300-Station. In der<br>Verbindungstabelle sehen Sie die<br>projektierte TCP-Verbindung.                                                                                                  | Image: Simple in the second projects/ICP         Image: Simple in the second projects/ICP         Image: Simple in the second projects/Image: Simple in the second                                                                                                    |
| 21. | Nachdem Sie die<br>Verbindungsprojektierung<br>abgeschlossen haben "Speichern<br>und übersetzen" Sie die<br>Konfiguration.<br>Markieren Sie die SIMATIC 300-<br>Station und laden Sie die<br>Konfiguration in die S7-300 CPU. | Image: Simple service of the service of the servic |
| 22. | Rufen Sie im Anwenderprogramm<br>der S7-300 die Funktionen FC5<br>"AG_SEND" und FC6 "AG_RECV"<br>auf.                                                                                                    | Die Funktionen FC5 "AG_SEND" und FC6 "AG_RECV"<br>finden Sie in der Bibliothek "SIMATIC_NET_CP $\rightarrow$ CP<br>300 $\rightarrow$ Blocks".<br>Unter folgendem Link finden Sie ein Programmbeispiel<br>mit dem Aufruf der Funktionen FC5 "AG_SEND" und<br>FC6 "AG_RECV" für die S7-300.<br><u>http://support.automation.siemens.com/WW/view/de/17</u><br>853532                                                                                                    |

#### Projektierung der unspezifizierten TCP-Verbindung für die S7-400

Gehen Sie bei der Projektierung einer unspezifizierten TCP-Verbindung für die S7-400 nach folgender Anleitung vor:

| Nr. | Konfigurationsschritt                                                                                                    | Hinweis                                                                                                    |
|-----|----------------------------------------------------------------------------------------------------|----------------------------------------------------------------------------------------------------|
| 1.  | Öffnen Sie im SIMATIC Manager das<br>STEP 7-Projekt, das die<br>Konfiguration der S7-400 enthält, die<br>die Daten über eine TCP-Verbindung<br>senden und empfangen soll.<br>Über das Menü Extras → Netz<br>konfigurieren öffnen Sie NetPro,<br>wo die Projektierung der TCP-<br>Verbindung erfolgt. | SIMATIC Manager - [TEP D/Projects/, TEP]         Datei Bearbeiten Einfügen Zieksystem Ansicht         Extras       Fenster Hilfe         Simatic Atlassi       Simatic Atlassi         SimATIC 416-3       SimATIC 416-3         SimATIC 319       SimATIC 319         PROFIBUS(1)       SimATIC 319         Profibusion       SimATIC 319         Profibusion       SimATIC 319         SimATIC 319       SimATIC 319         SimATIC 319       <                                                                                                    |
| 2.  | Markieren Sie die CPU der SIMATIC<br>400-Station und legen Sie über das<br>Menü Einfügen → Neue<br>Verbindung eine neue Verbindung<br>an.                                                                                                    | Image: Simple state state sta |

| Nr. | Konfigurationsschritt                                                                                                    | Hinweis                                                                                                    |
|-----|----------------------------------------------------------------------------------------------------|----------------------------------------------------------------------------------------------------|
| 3.  | Im Dialog "Neue Verbindung<br>einfügen" wählen Sie unter<br>Verbindungspartner den Eintrag<br>"unspezifiziert" aus.<br>Wählen Sie den Verbindungstyp<br>"TCP-Verbindung aus".<br>Klicken Sie auf die Schaltfläche<br>"Übernehmen", um den<br>Eigenschaftsdialog der TCP-<br>Verbindung zu öffnen.                                                                                                    | Verbindung einfügen         Verbindungspartner         Im aktuellen Projekt         Im aktuellen Projekt         Im aktuellen Projekt         Im aktuellen Projekt         Im aktuellen Projekt         Im aktuellen Projekt         Im aktuellen Projekt         Im aktuellen Projekt         Im aktuellen Projekt         Im aktuellen Projekt         Im aktuellen Projekt         Im unbekanntem Projekt         Im unbekanntem Projekt         Beugruppe:         Verbindung         Ivp:         Im Im Impezifizient)         Beugruppe:         Vor dem Einfügen: Eigenschaften aufblenden         OK       Übergehmen         Abbrechen       Hilfe |
| 4.  | Im Eigenschaftsdialog der TCP-<br>Verbindung → Register "Allgemein"<br>ermitteln Sie die Bausteinparameter<br>"ID" und "LADDR". Der<br>Bausteinparameter ID liefert die<br>Verbindungsnummer. Der<br>Bausteinparameter LADDR liefert die<br>Baugruppen-Anfangsadresse des<br>CP443-1 Advanced.<br>Die Verbindungsnummer und die<br>Baugruppen-Anfangsadresse geben<br>Sie beim Aufruf der Funktionen FC50<br>"AG_LSEND" und FC60<br>"AG_LRECV" an den<br>Eingangsparametern "ID" und<br>"LADDR" an. Diese Funktionen<br>werden im Anwenderprogramm der<br>CPU aufgerufen und dienen zum<br>Senden und Empfang der Daten.<br>Deaktivieren Sie die Funktion "Aktiver<br>Verbindungsaufbau", da die S7-400<br>passiv am Aufbau der TCP-<br>Verbindung beteiligt ist.<br>Doppelklicken Sie auf die<br>Schaltfläche "Wegewahl…". | Eigenschaften - TCP-Verbindung         Allgemein       Adressen       Optionen       Ubersicht       Statuzinformationen         Lokaler Endpunkt       ID       (Hex):       0002 A050       Bausteinparameter         ID       (Hex):       0002 A050       With 16#3FFA       LADDR         Warne:       Unspez_TCP       With 16#3FFA       LADDR         Uber <u>C</u> P:       CP 443:1 Advanced, PN-I0 (R0/S4)       With 16#3FFA       LADDR                                                                                                    |

| Nr. | Konfigurationsschritt                                                                                                    | Hinweis                                                                                                    |
|-----|----------------------------------------------------------------------------------------------------|----------------------------------------------------------------------------------------------------|
| 5.  | Im Dialog "Wegewahl" wählen Sie die<br>Gigabit-Schnittstelle des CP443-1<br>Advanced aus. Die TCP-Verbindung<br>wird über die IP-Adresse<br>172.16.49.99 zum<br>Kommunikationspartner aufgebaut,<br>d.h. die Daten werden über die<br>Gigabit-Schnittstelle des CP443-1<br>Advanced mit dem<br>Kommunikationspartner<br>ausgetauscht.<br>Beenden Sie den Dialog mit "OK" und<br>wechseln Sie im Eigenschaftsdialog<br>der TCP-Verbindung in das Register<br>"Adressen".                                 | Ucgewahi     X       Lgkal     Patner       Endpunkt:     [SIMATIC 416-3 / CPU 416-3 PN/DP]       Über CP:     [CP 443-1 Advanced, GBIT (R0/S4)]       Schnittstellentyp:     Ethernet/IP       Adresse:     172.16.49.39       Subnetz:     Ethernet(1)                                                                                                    |
| 6.  | Im Eigenschaftsdialog der TCP-<br>Verbindung → Register "Adressen"<br>tragen Sie den lokalen Port ein, über<br>den die Daten gesendet und<br>empfangen werden. Die Partner IP-<br>Adresse und der Partner Port werden<br>nicht angegeben.<br>Wechseln Sie im Eigenschaftsdialog<br>der TCP-Verbindung in das Register<br>"Optionen".<br>Hinweis:<br>In der SIMATIC 400-Station tragen<br>Sie als lokalen Port die Portnummer<br>ein, die Sie in der SIMATIC S7-300<br>als Partner Port definiert haben. | Eigenschaften - TCP-Verbindung       X         Allgemein       Adressen       Optionen       Übersicht       Statutinformationen         Die Ports von 1025 bis 65535 stehen zur Verfügung.<br>(Weitere Ports siehe Hilfe)       Lokal       Partner         IP (DEZ):       172 16.49.99       PORT (DEZ):       2002         OK       Abbrechen       Hilfe |
| 7.  | Im Eigenschaftsdialog der TCP-<br>Verbindung → Register "Optionen"<br>wählen Sie die Betriebsart<br>"Send/Recv" aus.<br>Übernehmen Sie die Einstellungen<br>mit "OK".                                                                                                    | Eigenschaften - TCP-Verbindung       X         Allgemein       Adressen       Optionen       Übersicht       Statusinformationen         Lokal                                                                                                    |

| Nr. | Konfigurationsschritt                                                                                                    | Hinweis                                                                                                    |
|-----|----------------------------------------------------------------------------------------------------|----------------------------------------------------------------------------------------------------|
| 8.  | Markieren Sie die CPU der SIMATIC<br>400-Station. In der<br>Verbindungstabelle sehen Sie die<br>projektierte TCP-Verbindung.                                                                                                  | Image: Simple intered interest interest inte |
| 9.  | Nachdem Sie die<br>Verbindungsprojektierung<br>abgeschlossen haben "Speichern<br>und übersetzen" Sie die<br>Konfiguration.<br>Markieren Sie die SIMATIC 400-<br>Station und laden Sie die<br>Konfiguration in die S7-400 CPU. | Image: Simple service of the service of the servic |
| 10. | Rufen Sie im Anwenderprogramm<br>der S7-400 die Funktionen FC50<br>"AG_LSEND" und FC60<br>"AG_LRECV" auf.                                                                                                    | Die Funktionen FC50 "AG_LSEND" und FC60<br>"AG_LRECV" finden Sie in der Bibliothek<br>"SIMATIC_NET_CP → CP 400 → Blocks".<br>Unter folgendem Link finden Sie ein Programmbeispiel<br>mit dem Aufruf der Funktionen FC50 "AG_LSEND" und<br>FC60 "AG_LRECV" für die S7-400.<br><u>http://support.automation.siemens.com/WW/view/de/24</u><br><u>693800</u>                                                                                                    |